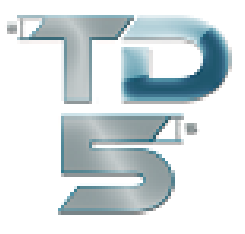

Bienvenue sur le nouveau TANK DESIGNER ONLINE avec livraison de NTA en ligne. L'alternative économique et flexible pour tous ceux qui ont besoin uniquement des statiques occasionnelles et ne désirent pas acquérir la version intégrale.

## Cette procédure ne peut être appliquée si vous utilisez une version intégrale de Tank Designer!

1) Afin de pouvoir utiliser la nouvelle procédure de NTA en ligne, vous devez posséder une version DEMO actuelle de Tank Designer (à partir de la version 5.120.01). Vous pouvez la télécharger gratuitement. Suivez tout simplement le lien correspondant.

Pour l'installation, vous devez être connecté en tant qu'administrateur sur votre ordinateur. Vous trouverez des instructions précises dans le manuel que vous pouvez également télécharger gratuitement! Nous vous recommandons de le télécharger impérativement avant la version démo. Le téléchargement de la version DEMO et du manuel est disponible sous ces liens:

## Manuel FR: <u>Télécharger</u> Version DEMO FR: <u>Télécharger la DEMO</u>

Pendant l'installation, veuillez suivre toutes les consignes données par le programme de setup. Si vous pensez qu'il est nécessaire de changer les réglages originaux, merci de nous contacter. Directement après l'installation, veuillez tester que le programme fonctionne sans problème comme version DEMO.

**2)** Après avoir correctement installé la version DEMO, veuillez créer un compte ici sous **Boutique** et commander une "Inscription unique" (nous vous recommandons d'acheter simultanément un NTA d'estimation, cf. point **4**). Nous activons alors votre compte client et vous recevez immédiatement et de façon automatique un code NTA d'activation par e-mail.

3) Ce code vous permet de procéder à l'activation unique du programme dans sa version Ultimate.
Pour ce faire, dès réception du code, entrez dans le programme et cliquez sur Base de données / Licence.

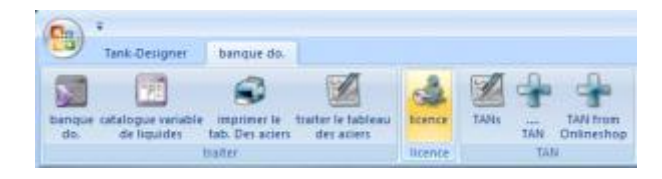

Indiquez-y les données de votre société dans les champs appropriés (ceux-ci sont ultérieurement conservés dans l'impression de vos données) et saisissez dans le champ NTA le code NTA d'activation que notre système de boutique vous a envoyé par e-mail (le plus simple est de le copier grâce à la combinaison de touches "**CTRL**" "**C**" et de le coller grâce à "**CTRL**" "**V**").

Cliquez ensuite sur OK et Tank Designer est désormais activé.

**4)** Simultanément et ultérieurement, dès que vous le désirez, vous pouvez acquérir dans la boutique un NTA "d'estimation" selon vos impératifs individuels en matière de calcul. Cela vous permet d'utiliser le programme de façon appropriée. Dès réception de votre paiement, la boutique en ligne Tank Designer vous envoie automatiquement le NTA d'estimation par e-mail.

5) Cliquez ensuite sur Base de données / NTA de la boutique en ligne (TAN from Onlineshop)

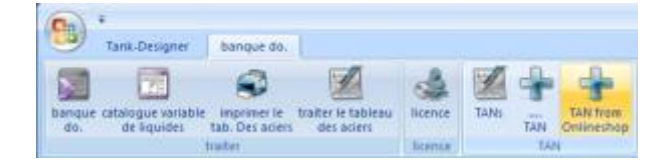

Saisissez-y le NTA d'estimation (le plus simple est de le copier grâce à la combinaison de touches "**CTRL**" "**C**" et de le coller grâce à "**CTRL**" "**V**").

6) Vous pouvez ensuite effectuer les calculs que vous désirez.

Nous vous souhaitons un agréable travail avec TANK DESIGNER 5 ONLINE.

Un produit de départ:

FAB-Consult Thomas Bauer In der Frächt 17 D- 56858 Altlay <u>info@tankdesigner.com</u> <u>www.tankdesigner.com</u>